## **OCR Labs Step-by-Step Guide**

## How to complete your ID verification check

| 1.<br>Follow the link on the welcome text received.<br><u>PLEASE NOTE</u><br>The process will be initiated by RedZed and you will receive a text.               | Hi John. Regarding your loan<br>application Test, please visit https://<br>verify.redzed.com/<br><u>35d4d625b2ad768c89be0b9915d37</u><br><u>850</u> to verify your identity and<br>complete your application. You will<br>need minimum two forms of ID so<br>please have these handy. If you have<br>any questions, please reach out to<br>your broker or contact us on <u>1300</u><br><u>722_462</u> . Please do not reply to this<br>message. Thanks, RedZed | 2.  | <ul> <li>within thirly days. For more information on how OCI Labs protect your data see the OCR Labs Australian Privacy Policy</li> <li>If you do not want to consent, then you will need to wrify your identity another way.</li> <li>Please confarm this identity verification check for more information see the RedZed's privacy police</li> <li>I have read this notice and I provide my consent</li> </ul>                                                                                                    | Read and accept<br>the privacy consent<br>and select <b>continue</b> .                                                                                                    |
|----------------------------------------------------------------------------------------------------|----------------------------------------------------------------------------------------------------|-----|----------------------------------------------------------------------------------------------------|----------------------------------------------------------------------------------------------------|
| 3.<br>Select your first<br>identity document from<br>the options provided.                                                                                      | Select your first ID<br>You will need to use multiple identity<br>Australian Driver Licence                                                                                                    | 4.  | Select your second ID<br>You will need to use multiple identity<br>documents to pass VOI.<br>Australian Driver Licence                                                                                                    | Select <b>your second</b><br>identity document from<br>the options provided.<br>The amount of<br>documents required is<br>determined by the types<br>of ID chosen, therefore<br>you may be required to<br>select more documents.                                                       |
| 5.<br>Review your chosen<br>identity documents for<br>verification.<br>If correct, proceed to<br>the next step to take a<br>photo of the selected<br>documents. | Well Done!         Continue to the next step where you will take naboto of your selected documents.         Australian Driver Licence         Australian Driver Licence         Passport                                                                                                    | 6.  | <section-header><section-header><section-header></section-header></section-header></section-header>                                                                                                    | Follow the instructions<br>in the image to capture<br>photos of your chosen<br>identity documents.<br><u>M</u> IMPORTANT<br>For security, this process<br>will time out if there is<br>a delay in uploading<br>your supporting ID.<br>Please recommence the<br>process if this occurs. |
| 7.<br>Your details are now<br>being verified. This may<br>take around 10 seconds<br>so don't close the<br>window.                                               | Verifying your details<br>Next, please check carefully that your details<br>match your ID documents.                                                                                                    | 8.  | Are your Australian<br>Driver Licence details<br>correct?         First name       JOHN         Middle name         Last name       SMITH         Date of birth       16/06/1973         ID number       003954 728                                                                                                    | If there are any issues<br>with the photos of your<br>identity documents, you<br>will be required to follow<br>the prompts to check<br>your details are correct.                                                                                                    |
| 9.<br>To confirm your identity<br>to the identity documents<br>chosen, follow the face<br>verification guide to take<br>a selfie video.                         | Face Verification<br>We need a short selfle video to help us<br>match you to your ID, it's completely private<br>and will only take a few seconds.                                                                                                    | 10. | Recrete the work of the second second | Your ID verification is<br>complete and RedZed will<br>review your application.                                                                                                    |

**Red**<sup>7</sup>**Zed** 

Loans for the self-employed